| 下载【学信网】APP,图标如图所示                            | <b>学信网</b>                                                                                                    |
|----------------------------------------------|----------------------------------------------------------------------------------------------------|
| 打开【学信网】APP 后,如图所示,考生根<br>据自身情况选择登录或者新注册学信网账号 | 09:40 ® ® 2.90 50 HD 56 HD 56 |
|                                              | く 欢迎登录学信网                                                                                                    |
|                                              | 血谷 / 毛 扣 吕                                                                                                    |
|                                              | 回り相/ナガル 与                                                                                                    |
|                                              | 82199                                                                                                    |
|                                              | 登录                                                                                                    |
|                                              | 注册账号 忘记密码                                                                                                    |
|                                              | 其他登录方式                                                                                                    |
|                                              |                                                                                                    |
| 登录成功后,如图所示,点击 APP 右上角扫<br>码图标,扫描系统的二维码       | 11:10 <b>0</b> + 103 5 m cm                                                                                                    |
|                                              | 字信网 二                                                                                                    |
|                                              |                                                                                                    |
|                                              | 学籍查询 学籍验证 学历查询 学历验证                                                                                                    |
|                                              | 学历认证 学位查询 学位验证                                                                                                    |
|                                              | 在线考试系统                                                                                                    |
|                                              | 出国教育背景信息服务                                                                                                    |
|                                              |                                                                                                    |
|                                              | 中等教育学历 高等教育成绩单 高考成绩单                                                                                                    |
|                                              | 中学成绩单 会考成绩单                                                                                                    |
|                                              |                                                                                                    |
|                                              | 百    日    〇      首页    新闻    我的                                                                                                    |

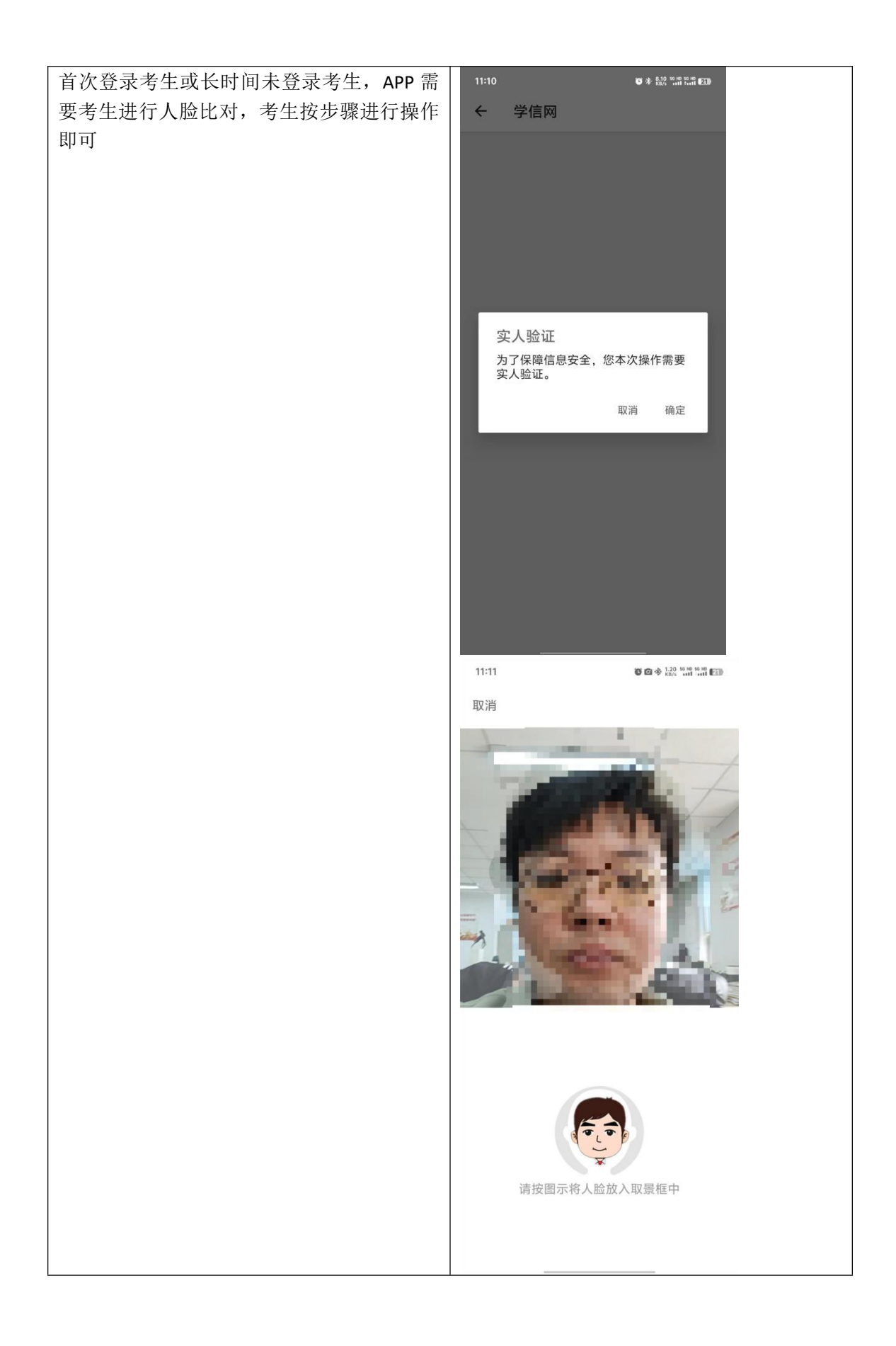

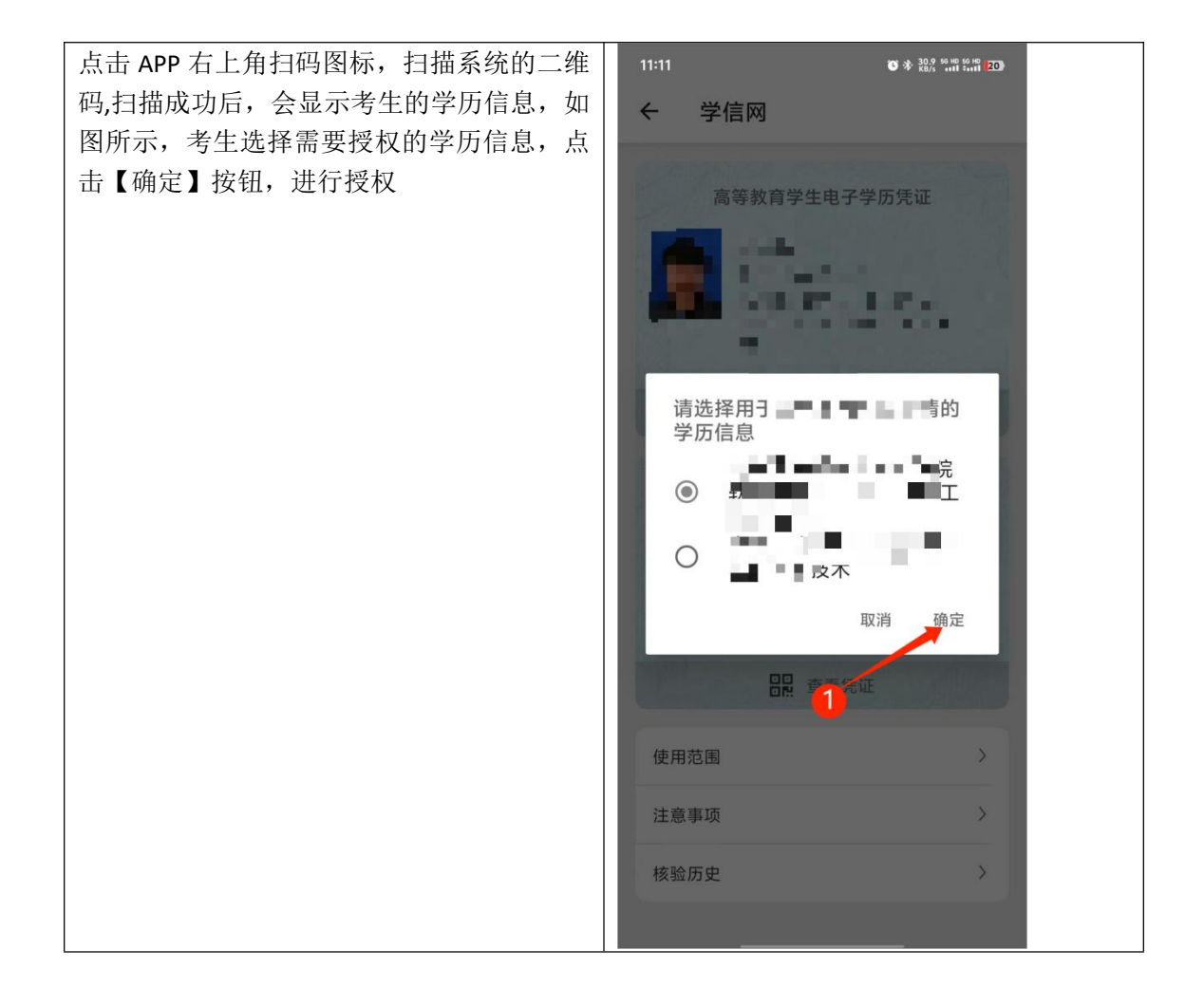

| 点击【确定】,弹出二次确认页面,如图所示,<br>页面展示要授权的部门、用途、及授权信息。<br>点击【确定】按钮,进行授权。 | 111  0 * M3 * M3 * M3 * M3 * M3    • 夕信风                          |
|-----------------------------------------------------------------|-------------------------------------------------------------------|
| 失败结果(应届生):                                                      | 如果考生选择了应届生,学信网会查询你的<br>学籍。如果没有"在籍"状态的学籍,学信<br>网会提醒"未查询到有效的学籍"     |
| 失败结果(已毕业):                                                      | 如果考生未选择应届生,学信网会查询你的<br>学历信息。如果没有学历,或者身份信息学<br>信网会提醒"未查询到有效的学历"等提示 |

注:如确因特殊情况导致学信网核验不通过,可先按岗位要求进行报名,并按要求上传学 历证明材料。如所报考岗位未开放上传学历证书,请与报考县区联系通过人工方式核验。